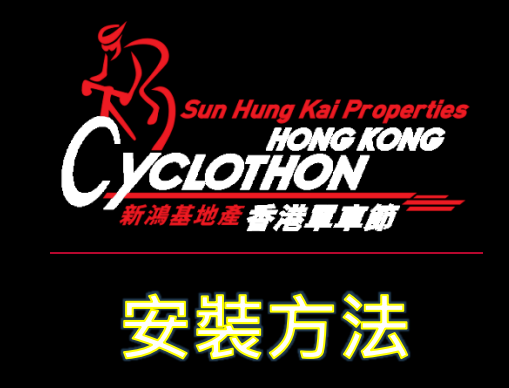

安裝「香港單車節:虛擬賽」流動應用程式的最低系統要求是 Android 8.0 或以 上的版本。在 Android 7.x 或以下版本安裝的「香港單車節:虛擬賽」流動不保 證可以正常運作。

## Android 8.0 或以上的版本:

- 1. 在主螢幕或程式列表中點選「設定」
- 2. 點選「應用程式與通知」
- 點選「特殊應用程式存取權」(如果清單未有顯示「特殊應用程式存取 權」,請先點擊右上角的選項單圖示,然後點選「特殊應用程式存取權」)
- 4. 點選「安裝未知應用程式」
- 在列表中找出用以打開安裝套件的特定應用程式(例如 Chrome 流覽器應 用程式或檔案管理應用程式)並點選
- 6. 啟用「允許這個來源的應用程式」選項
- 7. 點擊或掃描以下二維碼,下載「香港單車節」虛擬賽」應用程式套件
- 8. 開啟所下載的應用程式套件並安裝
- 9. 重複以上步驟 1-5,然後關閉「允許這個來源的應用程式」選項

## Android 7.9 或以下的版本

- 1. 在主螢幕或程式列表中點選「設定」
- 2. 點選「鎖定螢幕與安全性」或「安全性」
- 3. 啟用「不明的來源」選項,在提醒對話視窗中點擊【確定】
- 4. 點擊或掃描以下二維碼,下載「香港單車節」虛擬賽」應用程式套件
- 5. 開啟所下載的應用程式套件進行安裝
- 6. 重複以上步驟 1-2, 然後關閉「不明的來源」選項, 再點擊【確定】

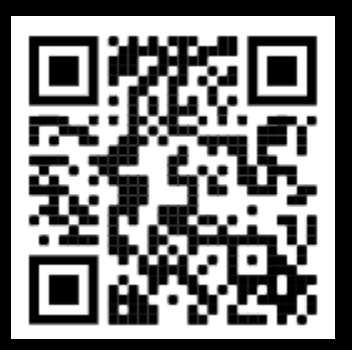